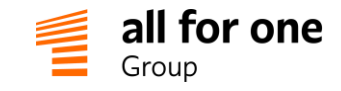

# BeeOffice

## "Karty zadań" w BeeOffice - Instrukcja konfiguracji

Przez:

## All for One Poland sp. z o.o. Złotniki, Krzemowa 1, 62-002 Suchy Las

Dane rejestrowe: Sąd Rejonowy Poznań Nowe Miasto i Wilda • VIII Wydział Gospodarczy • KRS 0000040760 Kapitał zakładowy: 500 450 PLN, w pełni wpłacony • NIP: 783-100-72-09

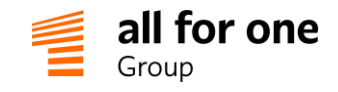

## 1 Wstęp

Karty zadań w BeeOffice to uniwersalne narzędzie do planowania i zlecania zadań dla poszczególnych pracowników bądź grup osób. Można zaprojektować szablony dla powtarzalnych sekwencji działań, takich jak:

- karta zatrudnienia pracownika lub karta obiegowa przy zakończeniu pracy
- karta opracowania oferty handlowej
- karta akceptacji wniosku inwestycyjnego
- i wiele innych, np. wynikających z procedur ISO

Karty tworzone wg tych szablonów można następnie przypisywać do różnych wykonawców i wyznaczać terminy realizacji poszczególnych zadań. Można również zmienić treść karty, kiedy dany przypadek jest nietypowy i odbiega od szablonu (poprzez usunięcie lub dodanie zadań na karcie), jeżeli użytkownik posiada odpowiednie uprawnienia.

Karty zadań pozwalają w prosty sposób śledzić postępy prac. Szczególnie w sytuacjach, które wymagają współdziałania wielu osób / różnych zespołów organizacji, można dzięki nim szybko ustalić, na jakim etapie jest dana sprawa, bez odpytywania wszystkich uczestników procesu.

W rezultacie oszczędzamy czas i usprawniamy zarządzanie firmą.

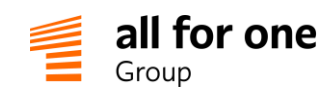

| Nowy Specjalista ds Marketingu<br>Bakowska Zuzanna 2018-06-01       Wykonania:<br>Do wykonania:<br>Anulowane:<br>Razem: 1         Proszę podać jako datę karty termin rozpoczęcia zatrudnienia<br>Utworzono: Lipiński Jędrzej 2018-06-01 10-52       2018-05-22       Wykonane:<br>Razem: 1         1. Przed rozpoczęciem pracy       Dostarczenie podpisanej umowy do HR       2018-05-22       Wykonane:<br>Razem: 2018-06-01 10-52         1. Przed rozpoczęciem pracy       O twórz ponownie x       Er Lipiński Jędrzej       2018-05-25       Wykonane:<br>Razem: 2018-05-25         wierowanie na badania lekarskie       2018-05-25       Wykonane:<br>2018-05-25       2018-06-01 10-52         I D otwórz ponownie x       228 Zespół HR       2018-05-25       2018-06-01 10-52         Zamówienie wyposażenia dla miejsca pracy       2018-05-25       Wykonane         I D otwórz ponownie x       Er Lipiński Jędrzej       2018-05-25       Wykonane         Zamówienie wyposażenia dla miejsca pracy       2018-05-27       Wykonane       2018-06-01 10-52         Instalacja biurka wykonana. Krzesło do odbioru w magazynku<br>administracji.       2018-05-27       Wykonane       2018-06-01 10-52         Zamówienie wizytówek       2018-05-27       Wykonane       2018-06-01 10-52       2018-06-01 10-52         Instalacja biurka wykonana. Krzesło do odbioru w magazynku<br>administracji.       2018-05-27       Anulowane         Zatroświenie wizytówek                                                                                                    | owrót                                     | ক                                            | Tryb Edycji 🔗 🕥 🖨                                                                                                    |            |                                                               |
|----------------------------------------------------------------------------------------------------|-------------------------------------------|----------------------------------------------|----------------------------------------------------------------------------------------------------|------------|---------------------------------------------------------------|
| 1. Przed rozpoczęciem pracy         Dostarczenie podpisanej umowy do HR       2018-05-22       Wytonane         umowa przekazana do Anny Milej, pok. 103       2018-06-11 0.55       2018-06-11 0.55         w S       Otwórz ponownie x       2018-05-25       Wytonane         Skierowanie na badania lekarskie       2018-05-25       Wytonane         w S       Otwórz ponownie x       2018-05-25       Wytonane         Zamówienie wysłane do pracownika       2018-05-25       Wytonane         w S       Otwórz ponownie x       2018-05-25       Wytonane         Zamówienie wyposażenia dla miejsca pracy       2018-05-25       Wytonane         Zamówienie 2015/000023 wysłane (nowe biurko i krzesło)       2018-05-27       Wytonane         W S       Otwórz ponownie x       Ex Lipiński Jędrze         Przygotowanie miejsca pracy       2018-05-27       Wytonane         Sidemy Władysław       2018-05-27       Wytonane         Sidemy Władysław       2018-05-27       Anulowane         Zamówienie wizytówek       2018-05-27       Anulowane         Zamówienie wizytówek       2018-05-27       Anulowane         Sidemy Władysław       2018-05-27       Anulowane         Sidemy Władysław       2018-05-27       Anulowane <th><b>Nowy</b><br/>Bąkow<br/>Proszę<br/>Utworzc</th> <th>Specja<br/>vska Zu<br/>podać ja<br/>pno: Lipińs</th> <th>I<b>lista ds Marketingu</b><br/>zanna 2018-06-01<br/>iko datę karty termin rozpoczęcia zatrudnienia<br/>ski Jędrzej 2018-06-01 10:52</th> <th></th> <th>Wykonane:<br/>Do wykonania:<br/>Anulowane:<br/><b>Razem: 1</b>.</th>                                                                                                    | <b>Nowy</b><br>Bąkow<br>Proszę<br>Utworzc | Specja<br>vska Zu<br>podać ja<br>pno: Lipińs | I <b>lista ds Marketingu</b><br>zanna 2018-06-01<br>iko datę karty termin rozpoczęcia zatrudnienia<br>ski Jędrzej 2018-06-01 10:52 |            | Wykonane:<br>Do wykonania:<br>Anulowane:<br><b>Razem: 1</b> . |
| Dostarczenie podpisanej umowy do HR       2018-05-22       Wykonane         umowa przekazana do Anny Miłej, pok. 103       2018-05-22       2018-06-01 10.52         Imowa przekazana do Anny Miłej, pok. 103       Izi Lipiński Jędrze       2018-05-25       Wykonane         Skierowanie na badania lekarskie       2018-05-25       Wykonane       2018-05-25       Wykonane         Skierowanie wysłane do pracownika       2018-05-25       Wykonane       2018-06-01 10.52       Mła Anna         Imowa przekazana do Anny Miłej, pok. 103       0twórz ponownie x       2018-05-25       Wykonane         Skierowanie wysłane do pracownika       2018-05-25       Wykonane       2018-05-25       Wykonane         Zamówienie 2015/000023 wysłane (nowe biurko i krzesło)       2018-05-27       Wykonane       2018-05-27       2018-05-27         Przygotowanie miejsca pracy       2018-05-27       Wykonane       2018-05-27       2018-05-27       2018-05-27         Instalacja biurka wykonana. Krzesło do odbioru w magazynku administracji.       2018-05-27       2018-05-27       2018-05-27       2018-05-27         Zamówienie wizytówek       2018-05-27       Anulowane       2018-05-27       2018-05-10-27       2018-05-110-25       2018-05-27       2018-05-110-25       2018-05-27       2018-05-27       2018-05-27       2018-05-27       2018-05-27                                                                                                    | 1. Pra                                    | zed roz                                      | poczęciem pracy                                                                                                    |            |                                                               |
| umowa przekazana do Anny Milej, pok. 103       Cupuski Jędrze         Image: Steierowanie na badania lekarskie       2018-05-25       Wykonane         Skierowanie wysłane do pracownika       2018-05-25       Wykonane         Image: Skierowanie wysłane do pracownika       2018-05-25       Wykonane         Image: Skierowanie wysłane do pracownika       2018-05-25       Wykonane         Image: Skierowanie wysłane do pracownika       2018-05-25       Wykonane         Image: Skierowanie wyposażenia dla miejsca pracy       2018-05-25       Wykonane         Zamówienie 2015/000023 wysłane (nowe biurko i krzesło)       2018-05-27       Wykonane         Image: Skierowanie miejsca pracy       2018-05-27       Wykonane         Instalacja biurka wykonana. Krzesło do odbioru w magazynku administracji.       2018-05-27       Wykonane         Instalacja biurka wykonana. Krzesło do odbioru w magazynku administracji.       2018-05-27       Anulowane         Zamówienie wizytówek       2018-05-27       Anulowane       2018-06-11 10-55         Sidomy Władystaw       2018-05-27       Anulowane       2018-06-11 10-55         Sidomy Władystaw       2018-05-27       Anulowane       2018-06-11 10-55         Sidomy Władystaw       2018-05-27       Anulowane       2018-06-11 10-55         Sidomy Władystaw       2018-05-27 <td>Dost</td> <td>arczen</td> <td>ie podpisanej umowy do HR</td> <td>2018-05-22</td> <td>Wykonane<br/>2018-08-01 10:53</td>                                                                                                    | Dost                                      | arczen                                       | ie podpisanej umowy do HR                                                                                                    | 2018-05-22 | Wykonane<br>2018-08-01 10:53                                  |
| <ul> <li>Otwórz ponownie x</li> <li>Elipiński Jędrze</li> <li>Skierowanie na badania lekarskie</li> <li>2018-05-25</li> <li>Wykonane</li> <li>2018-06-11 10.55</li> <li>Mita Anna</li> <li>Otwórz ponownie x</li> <li>Otwórz ponownie x</li> <l< td=""><td>umo</td><td>wa przeł</td><td>kazana do Anny Miłej, pok. 103</td><td></td><td>Црный зейгее</td></l<></ul> | umo                                       | wa przeł                                     | kazana do Anny Miłej, pok. 103                                                                                                    |            | Црный зейгее                                                  |
| Skierowanie na badania lekarskie       2018-05-25       Wykonane         skierowanie wysłane do pracownika       2018-05-25       2018-06-01 10.55         Ima Annu       Ima Annu       2018-05-25       Wykonane         Ima Annu       Ima Annu       2018-05-25       Wykonane         Ima Annu       Ima Annu       2018-05-25       Wykonane         Ima Annu       Ima Annu       2018-05-25       Wykonane         Ima Ima Ima Ima Ima Ima Ima Ima Ima Ima                                                                                                    | Ø                                         | 3                                            | Otwórz ponownie 🗙                                                                                                    |            | 🖭 Lipiński Jędrze                                             |
| skierowanie wysłane do pracownika       Mła Ani         Image: Mła Ani       Mła Ani         Image: Mła Ani       Sła Zespół HR         Image: Mła Ani       Sła Zespół HR         Zamówienie wyposażenia dla miejsca pracy       2018-05-25         Image: Zamówienie 2015/000023 wysłane (nowe biurko i krzesło)       Image: Zespół HR         Image: Zamówienie 2015/000023 wysłane (nowe biurko i krzesło)       Image: Zespół HR         Image: Zamówienie 2015/000023 wysłane (nowe biurko i krzesło)       Image: Zespół HR         Image: Zamówienie 2015/000023 wysłane (nowe biurko i krzesło)       Image: Zespół HR         Image: Zamówienie miejsca pracy       2018-05-27       Image: Zespół HR         Image: Zamówienie wizytówek       Sidomy Władysław       2018-05-27       Image: Zespół Administracj         Zamówienie wizytówek       2018-05-27       Anulowane       2018-05-27       Anulowane         Image: Zamówienie wizytówek       2018-05-27       Anulowane       2018-06-01 10.5       Siódmy Władysław         Image: Wizytówki nie są zamawiane dla tego stanowiska       2018-05-27       Anulowane       2018-06-01 10.5       Siódmy Władysław                                                                                                    | Skie                                      | rowanie                                      | e na badania lekarskie                                                                                                    | 2018-05-25 | Wykonane<br>2018-06-01 10:53                                  |
| <ul> <li>Otwórz ponownie x</li> <li>Zamówienie wyposażenia dla miejsca pracy</li> <li>Zamówienie 2015/000023 wysłane (nowe biurko i krzesło)</li> <li>Otwórz ponownie x</li> <li>Otwórz ponownie x</li> </ul>                                                                                                    | skier                                     | rowanie                                      | wysłane do pracownika                                                                                                    |            | Miła Ann                                                      |
| Zamówienie wyposażenia dla miejsca pracy       2018-05-25       Wykonane         zamówienie 2015/000023 wysłane (nowe biurko i krzesło)       2018-05-25       Lipiński Jędrze         Image: Status i statacja biurka wykonana. Krzesło do odbioru w magazynku administracji.       2018-05-27       Wykonane         Instalacja biurka wykonana. Krzesło do odbioru w magazynku administracji.       Otwórz ponownie x       2018-05-27       Wykonane         Zamówienie wizytówek       2018-05-27       Wykonane       2018-06-01 10-53       Siódmy Władysław         Zamówienie wizytówek       2018-05-27       Anulowane         wizytówki nie są zamawiane dla tego stanowiska       2018-05-27       Anulowane                                                                                                    | Ø                                         | 5                                            | Otwórz ponownie 🗙                                                                                                    |            | 용 Zespół HF                                                   |
| zamówienie 2015/000023 wysłane (nowe biurko i krzesło)       Lipiński Jędrze         Iprzygotowanie miejsca pracy       2018-05-27         Instalacja biurka wykonana. Krzesło do odbioru w magazynku administracji.       2018-05-27         Iowórz ponownie x       2018-05-27         Instalacja biurka wykonana. Krzesło do odbioru w magazynku administracji.       018-05-27         Instalacja biurka wykonana. Krzesło do odbioru w magazynku administracji.       018-05-27         Instalacja biurka wykonana. Krzesło do odbioru w magazynku administracji.       2018-05-27         Instalacja biurka wykonana. Krzesło do odbioru w magazynku administracji.       2018-05-27         Anulowane zonach wienie wizytówek       2018-05-27         Zamówienie wizytówek       2018-05-27         wizytówki nie są zamawiane dla tego stanowiska       2018-05-27                                                                                                    | Zam                                       | ówienie                                      | e wyposażenia dla miejsca pracy                                                                                                    | 2018-05-25 | Wykonane 2018-06-01 10:53                                     |
| <ul> <li>Otwórz ponownie x</li> <li>Przygotowanie miejsca pracy</li> <li>Instalacja biurka wykonana. Krzesło do odbioru w magazynku administracji.</li> <li>Otwórz ponownie x</li> <li>Siódmy Władysław</li> <li>Otwórz ponownie x</li> <li>Zamówienie wizytówek</li> <li>Zamówienie są zamawiane dla tego stanowiska</li> </ul>                                                                                                    | zam                                       | ówienie                                      | 2015/000023 wysłane (nowe biurko i krzesło)                                                                                        |            | Lipiński Jędrze                                               |
| Przygotowanie miejsca pracy       2018-05-27       Wykonane         Instalacja biurka wykonana. Krzesło do odbioru w magazynku administracji.       2018-06-01 10:51         Instalacja biurka wykonana. Krzesło do odbioru w magazynku administracji.       10 Wórz ponownie x         Instalacja biurka wykonana. Krzesło do odbioru w magazynku administracji.       10 Wórz ponownie x         Instalacja biurka wykonana. Krzesło do odbioru w magazynku administracji.       10 Wórz ponownie x         Instalacja biurka wykonana. Krzesło do odbioru w magazynku administracji.       10 Wórz ponownie x         Instalacja biurka wykonana. Krzesło do odbioru w magazynku administracji.       10 Wórz ponownie x         Instalacja biurka wykonana. Krzesło do odbioru w magazynku administracji.       10 Wórz ponownie x         Zamówienie wizytówek       2018-05-27       Anulowane 2018-06-01 10:50 Siódmy Władysław Siódmy Władysław Siódwy Władysław Siódwy Władysław Siódwy Władysław Siódwy Władysław Siódwy Władysław Siódwy Władysław Siódwy Władysław Siódwy Władysław Siódwy Władysław Siódwy Władysław Siódw                                                                                                    | Ø                                         | 5                                            | Otwórz ponownie 🗙                                                                                                    |            | R: Lipiński Jędrze                                            |
| Instalacja biurka wykonana. Krzesło do odbioru w magazynku administracji.         Image: Stalacja biurka wykonana. Krzesło do odbioru w magazynku administracji.         Image: Stalacja biurka wykonana. Krzesło do odbioru w magazynku administracji.         Image: Stalacja biurka wykonana. Krzesło do odbioru w magazynku administracji.         Image: Stalacja biurka wykonana. Krzesło do odbioru w magazynku administracji.         Image: Stalacja biurka wykonana. Krzesło do odbioru w magazynku administracji.         Image: Stalacja biurka wykonana. Krzesło do odbioru w magazynku administracji.         Image: Stalacja biurka wykonana. Krzesło do odbioru w magazynku administracji.         Image: Stalacja biurka wykonana. Krzesło do odbioru w magazynku administracji.         Image: Stalacja biurka wykonana. Krzesło do odbioru w magazynku administracji.         Image: Stalacja biurka wykonana. Krzesło do odbioru w magazynku administracji.         Image: Stalacja biurka wykonana. Krzesło do odbioru w magazynku administracji.         Image: Stalacja biurka wykonana. Krzesło do odbioru w magazynku administracji.         Image: Stalacja biurka wykonana. Krzesło do odbioru w magazynku administracji.         Image: Stalacja biurka wykonana. Wykonana. Krzesło do odbioru w magazynku administracji.         Image: Stalacja biurka wykonana. Wykonana. Wykonana. Wykonana. Wykonana. Wykonana. Wykonana. Wykonana. Wykonana. Wykonana. Wykonana. Wykonana. Wykonana. Wykonana. Wykonana. Wykonana. Wykonana. Wykonana. Wykonana. Wykonana. Wykonana. Wykonana. Wykonana. Wykonana. Wykonana. Wykonana. Wykonana. Wykonana. Wykonana. Wy                                                                                                    | Przy                                      | gotowa                                       | anie miejsca pracy                                                                                                    | 2018-05-27 | Wykonane<br>2018-06-01 10:53<br>Siódmy Władysław              |
| Otwórz ponownie x       Protect Zespół Administracji         Zamówienie wizytówek       2018-05-27       Anulowane         wizytówki nie są zamawiane dla tego stanowiska       2018-05-27       Siódmy Władysław                                                                                                    | Insta<br>adm                              | alacja biu<br>inistracji                     | ırka wykonana. Krzesło do odbioru w magazynku                                                                                      |            |                                                               |
| Zamówienie wizytówek 2018-05-27 Anulowane<br>2018-06-01 10:50<br>Siódmy Władysław                                                                                                    | Ø                                         | Э                                            | Otwórz ponownie 🗙                                                                                                    |            | 운 Zespół Administracj                                         |
| wizytówki nie są zamawiane dla tego stanowiska                                                                                                    | Zam                                       | ówienie                                      | e wizytówek                                                                                                    | 2018-05-27 | Anulowane<br>2018-06-01 10:53<br>Siddmy Wadvetay              |
|                                                                                                    | wizy                                      | tówki nie                                    | e są zamawiane dla tego stanowiska                                                                                                 |            | Siddiny Wadyslav                                              |

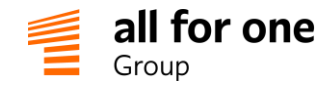

### 2 Grupy uprawnień

Poszczególne zadania na karcie można przypisać do:

- konkretnych osób
- grup/zespołów

Ten drugi sposób jest rekomendowany, jeśli definiujemy szablony dla powtarzalnych sekwencji działań. Można w przyszłości łatwiej uwzględnić ewentualne zmiany obsady stanowisk lub zastępstwa podczas nieobecności (zadanie wykonają inne osoby z tej samej grupy) i nie będzie to wymagało zmian szablonu.

Przed przystąpieniem do pracy z "Kartami zadań" należy więc zaplanować, jakie grupy przewidujemy jako wykonawców zadań i utworzyć je w systemie.

Jako przykład zdefiniujemy na początek grupę Dział IT obejmującą wszystkich pracowników IT.

W tym celu korzystamy z mechanizmu "filtrów" BeeOffice.

#### Menu: Opcje → Filtry → Dodaj rekord (+)

| Jazwa 🦊                                                                                                    | Pracownik      |   |
|----------------------------------------------------------------------------------------------------|----------------|---|
| Dział IT                                                                                                    | * Wszyscy      |   |
| )pis                                                                                                    |                |   |
|                                                                                                    |                |   |
|                                                                                                    |                |   |
| laciśnii Ctrl-F żoby szybko wyszukać pazwisko                                                                                                    | nracownika     |   |
| acising ours, zeby szybko wyszakac nazwisko                                                                                                    | pracownika     |   |
|                                                                                                    |                | _ |
| 🗅 MIODEA S.A.                                                                                                    | 1 🗅 🗅 Dział IT |   |
| 🗅 MIODEA S.A.                                                                                                    | Dział IT       |   |
| MIODEA S.A.  Carząd  A.S. Prezes Zarzadu                                                                                                    | Dział IT       |   |
| <ul> <li>MIODEA S.A.</li> <li>▲ Zarząd</li> <li>▲ Prezes Zarzadu</li> <li>▷ Dział IT</li> </ul>                                                                                        | Dział IT       |   |
| <ul> <li>MIODEA S.A.</li> <li>▲ Zarząd</li> <li>▲ Prezes Zarzadu</li> <li>▷ □ Dział IT</li> </ul>                                                                                      |                |   |
| <ul> <li>MIODEA S.A.</li> <li>Zarząd</li> <li>Prezes Zarzadu</li> <li>Dział IT</li> <li>Dział Produkcji i Logistyki</li> </ul>                                                         | Dział IT       |   |
| <ul> <li>MIODEA S.A.</li> <li>Zarząd</li> <li>Prezes Zarzadu</li> <li>Dział IT</li> <li>Dział Produkcji i Logistyki</li> <li>Dział Marketingu i PR</li> </ul>                          | Dział IT       |   |
| <ul> <li>MIODEA S.A.</li> <li>Zarząd</li> <li>Prezes Zarzadu</li> <li>Dział IT</li> <li>Dział Produkcji i Logistyki</li> <li>Dział Marketingu i PR</li> <li>Dział Sprzedaży</li> </ul> | Dział IT       |   |

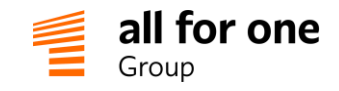

#### Krok 1

Podajemy nazwę nowej grupy.

W polu Pracownik zaznaczamy opcję "Wszyscy" (tzn. będzie to filtr globalny, a nie przypisany do pojedynczej osoby).

#### Krok 2

W strukturze organizacyjnej po lewej stronie zaznaczamy: Dział IT i klikamy strzałkę w prawo " $\rightarrow$ ", co przenosi dany fragment struktury do grupy uprawnień.

Jako grupy uprawień możemy zdefiniować nie tylko całe działy (jak powyżej), ale również mniejsze zespoły lub pojedyncze stanowiska.

Powyższą sekwencję kroków powtarzamy dla innych grup, które są zaplanowane do użycia w szablonach kart zadań, np.: Zespół HR, Zespół Administracji, itd.

W każdej chwili możemy oczywiście powrócić do tego menu (Opcje → Filtry) i dodać nowe lub zmodyfikować istniejące grupy uprawnień (w miarę rozszerzania konfiguracji kart zadań o nowe obszary w firmie).

#### 3 Tworzenie szablonu kart zadań

3.1 Po założeniu grup uprawnień możemy przejść do tworzenia szablonów kart zadań. Przechodzimy do menu: Administracja → Konfiguracja → Ogólne → Szablony kart zadań → Dodaj szablon (+)

Jako przykład opracujemy sekwencję działań: "Zatrudnienie pracownika".

| Ø Szablon karty zadań                                         |                                                     |                          |                     |        |  |
|---------------------------------------------------------------|-----------------------------------------------------|--------------------------|---------------------|--------|--|
| Zadania Uprawnienia                                           |                                                     |                          |                     |        |  |
| Temat                                                         | 1                                                   |                          | -                   |        |  |
| Zatrudnienie pracownika                                       |                                                     |                          | •                   |        |  |
| Opis                                                          |                                                     |                          |                     |        |  |
| Proszę w temacie karty poda<br>zatrudnianą, a jako datę - ter | ć nazwę stanowiska, jako r<br>min rozpoczęcia pracy | pracownika wskazać osobę |                     |        |  |
| Data utworzenia                                               | Utworzył                                            | Status                   |                     |        |  |
| 2018-08-29 12:44                                              | Lipowy Tadeusz                                      |                          | •                   |        |  |
| 🧿 Zadania                                                     |                                                     |                          | _                   |        |  |
| Dodawaj nowe pozycje ze statu                                 | sem: Do wykonania                                   | •                        |                     |        |  |
| ⊞ Nazwa                                                       | Przypisana osoba                                    | Przypisana grupa         | Termin<br>wykonania | Status |  |
| Dodaj zadanie 🕁 🛛 Dodaj i                                     | nformację                                           |                          |                     |        |  |

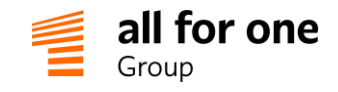

#### Krok 1. Wpisujemy temat/tytuł szablonu.

Opcjonalnie: Dodajemy opis, który będzie można zmienić podczas tworzenia karty. Ten opis może służyć jako ogólna instrukcja dla użytkownika (wskazówki, jakie jest przeznaczenie danego szablonu) lub opis konkretnego przypadku / karty, po jej założeniu na podstawie szablonu.

#### Krok 2. Wybieramy przycisk "Dodaj zadanie" na dole ekranu, aby utworzyć kolejne pozycje karty.

W tabeli zadań pojawiają się nowe wiersze:

| Ð     | Nazwa                  | Przypisana osoba           | Przypisana grupa | Termin wykonania | Status       |                     |   |
|-------|------------------------|----------------------------|------------------|------------------|--------------|---------------------|---|
| + 🖻   |                        | *                          | •                | •                | Do wykonania | $\wedge \psi$       | × |
| + 🖻   |                        | *                          | •                | •                | Do wykonania | $\wedge \downarrow$ | × |
| + 🖻   |                        | *                          | •                | •                | Do wykonania | $\wedge \downarrow$ | × |
| Dodaj | zadanie 💽 🛛 Dodaj info | rmację 🚺 🛛 Dodaj wiadomość | Ć 🗹              |                  |              |                     |   |

W pierwszej kolumnie wpisujemy nazwę zadania.

Następnie wybieramy **pracowników, bądź grupy**, które mają być oddelegowane do wykonania zadania. Możliwe jest przydzielenie do zadania konkretnej osoby, grupy lub obu jednocześnie. Wszyscy przydzieleni użytkownicy otrzymają uprawnienia do wykonania tego zadania. Możemy również pozostawić to miejsce puste i uzupełnić je później – jeśli wykonawcy zadania nie są znani jeszcze w momencie projektowania szablonu.

Na liście osób system prezentuje dodatkowo dwie wartości specjalne / zmienne, które pozwalają bardziej elastycznie określić szablon:

- \*Pracownik oznacza, że do zadania będzie oddelegowana osoba wskazana podczas tworzenia karty w polu "Pracownik".
- \*Przełożony oznacza, że do zadania będzie oddelegowany przełożony pracownika, wskazanego podczas tworzenia karty.

Grupę wybieramy spośród utworzonych wcześniej "Grup uprawnień" (por. poprzednia sekcja opisu). System prezentuje do wyboru na liście osób tylko użytkowników, którzy mają uprawnienia do działań na kartach zadań. Jeśli lista osób jest krótsza niż oczekujemy, prawdopodobnie oznacza to, że nie otrzymały one jeszcze odpowiednich uprawnień.

Możemy określić też **termin zadania** jako konkretną datę (np. 2018-06-01) lub termin względny, obliczany automatycznie podczas tworzenia każdej karty z tego szablonu:

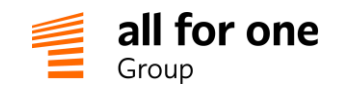

| Ð  | Nazwa                        | Przypisana osoba | Przypisana grupa | Termin wykonania | Status             |   |
|----|------------------------------|------------------|------------------|------------------|--------------------|---|
| Ð  |                              | ·                | , <b>v</b>       |                  | Do wykonania   🛧 🔶 | × |
| Ð  | *                            |                  |                  | -90              | â ≁≁               | x |
| Ð  | *                            | (                |                  | -60<br>-45       | ia 🛧 🗸             | × |
| Do | dai zadanie 🙃 🛛 Dodai inform | nacie 🗛          |                  | -30<br>-20       |                    |   |
|    |                              |                  |                  | -10              |                    |   |
|    |                              |                  |                  | -7<br>-5         |                    |   |
|    |                              |                  |                  | -2               |                    |   |
|    |                              |                  |                  | +0<br>+1         |                    |   |

Terminy względne są zależne od daty, którą wskażemy podczas tworzenia karty. Liczby ze znakiem + i - oznaczają liczbę dni od tej daty. Przykładowo dla karty "Zatrudnienie pracownika" zadanie "Oprowadzenie po firmie" powinno się odbyć dokładnie w dniu rozpoczęcia pracy, więc z listy wybieramy +0. "Skierowanie na badania lekarskie" powinno być natomiast przekazane wcześniej, wybieramy np. -10.

Powtarzamy wpis: Nazwa, Przypisana osoba/grupa, Termin dla kolejnych zadań na karcie.

Opcjonalnie możemy też dodać **sekcje informacyjne**, które pozwolą podzielić zadania na grupy. Sekcje informacyjne nie mają przypisanej osoby lub terminu wykonania, a jedynie służą do uporządkowania / poprawienia czytelności karty zadań. Pozycje tego rodzaju wstawiamy przez naciśnięcie przycisku: "Dodaj informację" na dole ekranu:

| Ð          | Nazwa                                                  | Przypisana osoba | Przypisana grupa     | Termin wykonania | Status       |                     |   |
|------------|--------------------------------------------------------|------------------|----------------------|------------------|--------------|---------------------|---|
| <b>+</b> i | 1. Przed rozpoczęciem pra                              |                  |                      |                  |              | $\wedge \downarrow$ | × |
| <b>+</b> 🖻 | Dostarczenie podpisanej ι                              | *Przełożony      | •                    | · -10 ·          | Do wykonania | $\wedge \downarrow$ | × |
| <b>+</b> 🖻 | Skierowanie na badania le                              | *                | Zespół HR            | · -7 ·           | Do wykonania | $\wedge \downarrow$ | × |
| <b>+</b> 🖻 | Zamówienie wyposażenia                                 | * Przełożony     | •                    | · -7 ·           | Do wykonania | $\wedge \downarrow$ | × |
| <b>+</b> 🖻 | Przygotowanie miejsca pra                              | •                | Zespół Administracji | -5 •             | Do wykonania | $\wedge \downarrow$ | × |
| <b>+</b> 🖻 | Zamówienie wizytówek                                   | *                | Zespół Administracji | • -5 •           | Do wykonania | $\wedge \downarrow$ | × |
| <b>+</b> i | 2. W pierwszym dniu prac                               | *                |                      |                  |              | $\wedge \downarrow$ | × |
| + 🖻        | Przedstawienie nowego pi                               | * Przełożony     | •                    | • •              | Do wykonania | $\wedge \downarrow$ | × |
| <b>+</b> 🖻 | Założenie konta email                                  | •                | Zespół IT            | <b>•</b> +0 •    | Do wykonania | $\wedge \downarrow$ | × |
| + 🖻        | Wydanie komputera                                      | *                | Zespół IT            | • +0 •           | Do wykonania | $\wedge \downarrow$ | × |
| <b>+</b> 🖻 | Instalacja oprogramowania                              | •                | Zespół IT            | <b>•</b> +0 •    | Nieaktywne   | $\wedge \downarrow$ | × |
| + 🖻        | Szkolenie BHP                                          | *                | Zespół HR            | • +0 •           | Do wykonania | $\wedge \downarrow$ | × |
| <b>+</b> i | 3. W pierwszym miesiącu                                | *                |                      |                  |              | $\wedge \downarrow$ | × |
| + 🖻        | Deklaracja przystąpienia d                             | * *Pracownik     | •                    | +30 ▼            | Do wykonania | $\wedge \downarrow$ | × |
| <b>+</b> 🖻 | Deklaracja przystąpienia d                             | * *Pracownik     | •                    | +30 •            | Do wykonania | $\wedge \downarrow$ | × |
| Dodaj      | Dodaj zadanie 🕟 🔹 Dodaj informację 👔 Dodaj wiadomość 🖂 |                  |                      |                  |              |                     |   |

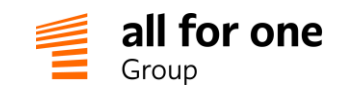

Za pomocą przycisku "**Dodaj wiadomość**" istnieje również możliwość **powiadomienia** osób w organizacji lub poza nią, o tym, że proces osiągnął wybrany etap. Wiadomość jest wysyłana jedynie w celach informacyjnych – nie oczekuje się podejmowania jakichkolwiek działań w karcie zadań.

W celu uruchomienia powiadomień, trzeba zdefiniować regułę, która na podstawie zmiany statusu innego kroku (na 'wykonane') przestawi status kroku z powiadomieniem na 'wysłane' - wtedy mail zostanie wysłany do adresatów wskazanych jako osoba lub grupa przypisana do danego kroku.

Aby powiadomienie było wysyłane do osób spoza organizacji, należy założyć dla nich "konta techniczne" w oddzielnym folderze struktury organizacyjnej, nazwanym np. 'kontrahenci'. W za-kładce "pracownik" wypełniane są jedynie pola: imię, nazwisko, adres e-mail. W ten sposób możemy wskazywać kontrahenta (który nie jest pracownikiem organizacji) np. jako adresata powiadomień z kart zadań, lecz ta osoba nie może zalogować się do systemu.

| Ð            | Nazwa                     | Przypisana osoba        | Przypisana grupa | Termin wykonania | Status       |                     |   |
|--------------|---------------------------|-------------------------|------------------|------------------|--------------|---------------------|---|
| <b>+</b> (b) |                           | *                       | ·] [             | • •              | Do wykonania | $\wedge \downarrow$ | × |
| + 🖻          |                           | *                       | · ] [ •          | • •              | Do wykonania | $\wedge \downarrow$ | × |
| + 🖻          |                           | *                       | ·] [             | • •              | Do wykonania | $\wedge \downarrow$ | × |
| Dodaj        | zadanie 🕥 🛛 Dodaj informa | cję i 🛛 Dodaj wiadomość |                  |                  |              |                     |   |

Za pomocą strzałek znajdujących się po prawej stronie możliwa jest zmiana pozycji poszczególnych zadań lub informacji. Przyciskiem "x" usuwamy niepotrzebne zadania.

| Đ     | Nazwa                     | Przypisana osoba         | Przypisana grupa | Termin wykonania | Status       |                       |   |
|-------|---------------------------|--------------------------|------------------|------------------|--------------|-----------------------|---|
| + 🖻   |                           | *                        | •] [             | • •              | Do wykonania | $\uparrow \downarrow$ | × |
| + 🖻   |                           | *                        | •                | • •              | Do wykonania | $\wedge \downarrow$   | × |
| + 🖻   |                           | * ·                      | •                | • •              | Do wykonania | $\wedge \downarrow$   | × |
| Dodaj | zadanie 🕑 🛛 Dodaj informa | ację 🚺 🛛 Dodaj wiadomość |                  |                  |              |                       |   |

Opracowany szablon zapisujemy przyciskiem w górnej części formularza.

| Zatrudnie | enie pracownika                                                             |
|-----------|-----------------------------------------------------------------------------|
| Zapisz 🗸  | Powrót 🍫 Sprawdź 🦪 Usuń 🖞 🏵 Edytuj Reguły 🎕 Sortuj zadania Kopiuj szablon 🖞 |
| 🍥 Szablor | n karty zadań                                                               |
| Zadania   | Uprawnienia                                                                 |

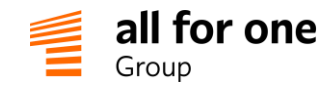

### 4 Tworzenie typu kart zadań

Przed użyciem nowego szablonu należy jeszcze zdefiniować tzw. "Typ karty zadań".

Typy kart stanowią dodatkowy mechanizm podziału kart wg różnych zastosowań na listach lub raportach.

Menu: Administracja  $\rightarrow$  Konfiguracja  $\rightarrow$  Ogólne  $\rightarrow$  Typy kart zadań

Klikamy "Dodaj typ karty" i nadajemy tytuł. Następnie wybieramy z listy szablonów odpowiedni szablon:

| apisz 🗸 Powrót ୠ           | Sprawdź 🖉 U           | suń 🖞 🔊 |
|----------------------------|-----------------------|---------|
| Nazwa                      |                       |         |
| Karta zatrudnień pracownik | ów                    | *       |
| Szablon                    |                       |         |
| Zatrudnienie pracownika    |                       | ¥ (*    |
| Wyświetlaj historię zmian  | Wyświetlaj historię w | orkflow |
|                            |                       |         |
| Wyświetlaj statystyki      | Powiązanie z urządz   | eniami  |
|                            |                       |         |

W powyższym przykładzie mamy pojedynczy szablon wykorzystany na razie w jednym typie karty. Jeśli jednak ten sam szablon nadaje się do zastosowania w wielu sytuacjach, możemy założyć więcej typów kart opartych o ten sam szablon.

Na przykład: trzy typy kart "Nowy pracownik – biuro Warszawa", "Nowy pracownik – biuro Kraków" i "Nowy pracownik – biuro Poznań", mogą być oparte o ten sam szablon: "Przyjęcie nowego pracownika". Dzięki temu na liście kart możemy łatwo odróżnić, którego biura dotyczy dany proces zatrudnienia, lecz ewentualne zmiany szablonu będą odnosić się jednocześnie do wszystkich typów kart.

Możemy dodatkowo wybrać kilka ustawień sterujących działaniem nowego typu karty:

| Wyświetlaj historię zmian    | Steruje wyświetlaniem historii zmian poszczególnych zadań i całej karty                               |
|------------------------------|----------------------------------------------------------------------------------------------------|
| Wyświetlaj historię workflow | Steruje wyświetlaniem daty wykonania oraz osoby, która wykonała zadanie                               |
| Wyświetlaj statystyki        | Steruje wyświetlaniem statystyk związanych z liczbą wykonanych zadań                                  |
| Powiązanie z urządzeniami    | Umożliwia tworzenie zadań, które będą związane z urządzeniami danego<br>typu, np. konserwacja serwera |

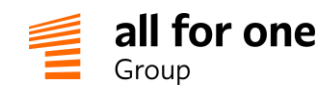

Na początku pracy z kartami zadań sugerujemy pozostawienie trzech pierwszych opcji włączonych.

Teraz utworzony typ i szablon kart zadań są dostępne dla wszystkich użytkowników, którzy posiadają odpowiednie uprawnienia.

#### 5 Korzystanie z kart zadań

#### 5.1 Tworzenie nowej karty zadań

Należy wejść w menu: Start → Karty zadań i wybrać przycisk: Dodaj kartę (+)

W pierwszej kolejności wypełniamy nagłówek karty zadań:

| Karta zadań                                                                            |                                                        |    |  |  |  |
|----------------------------------------------------------------------------------------|--------------------------------------------------------|----|--|--|--|
| Zapisz 🗸 Powrót 🏡 S                                                                    | prawdź 🤁 Usuń 🖞 🔊                                      |    |  |  |  |
| Тур                                                                                    |                                                        | _  |  |  |  |
| Karta zatrudnień pracowników                                                           | ▼ ^                                                    | 1  |  |  |  |
| Opis                                                                                   |                                                        |    |  |  |  |
| Proszę w temacie karty podać na<br>pracownika wskazać osobę zatru<br>rozpoczęcia pracy | azwę stanowiska, jako<br>idnianą, a jako datę - termin |    |  |  |  |
| Temat                                                                                  |                                                        |    |  |  |  |
| Nowy specjalista ds. marketingu                                                        | *                                                      | 2  |  |  |  |
| Data                                                                                   | Pracownik                                              |    |  |  |  |
| 2018-08-29                                                                             | Bąkowska Zuzanna 💽 🎽                                   | 3  |  |  |  |
| Data utworzenia                                                                        | Utworzył                                               | Nr |  |  |  |
| HH:MM                                                                                  | Lipowy Tadeusz                                         |    |  |  |  |

- 1 Wybieramy odpowiedni typ karty
- 2 Tytuł/temat karty znaczenie tego pola zależy od typu karty. Instrukcja na temat wypełniania pól "Temat", "Data" i "Pracownik" dla karty może być umieszczona w polu "Opis". Jeśli jest to np. Karta zatrudnienia pracownika", wtedy tytułem może być stanowisko zatrudnianej osoby: "Nowy specjalista ds. marketingu", "Nowy asystent" itp
- 3 Wybieramy Datę oraz Pracownika.

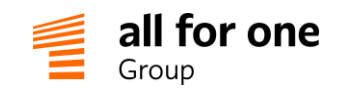

W karcie zadań możemy wybrać tylko osoby z kartoteki pracowników w BeeOffice. Jeżeli karta dotyczy użytkowników nie utworzonych jeszcze w systemie (np. nowy pracownik w trakcie procesu zatrudnienia) to wystarczy założyć dla takiej osoby nowe konto tyko z uzupełnionym imieniem, nazwiskiem oraz przypisanym stanowiskiem. Reszta danych takich jak przypisanie uprawnień, hasło, login, itd. nie są wymagane na tym etapie.

Po zapisaniu, karty zadań zostaną udostępnione wszystkim pracownikom, do których się odnoszą. Jeśli odbiorcą jest cała grupa, jak np. Dział IT, to zadania będą widoczne dla każdej osoby wchodzącej w skład tej grupy.

Zostanie również wygenerowany automatyczny mail, który powiadomi każdą z osób o aktywnych zadaniach na tej karcie w statusie "Do wykonania".

#### 5.2 Wybieranie kart i wykonywanie zadań na karcie

Po przejściu do menu: Start → Karty zadań system prezentuje różne widoki listy kart zadań.

Można tutaj przeglądać całe karty (nagłówki) oraz pojedyncze zadania na kartach. Widoki całych kart są zwykle wygodniejsze dla autora karty lub osoby nadzorującej cały proces. Natomiast widoki pojedynczych zadań są bardziej przydatne dla osób odpowiedzialnych za ich wykonanie.

| Karty   | / zadań                                                     |                                   |               |                             |            |                 |                         |          | Q                | ] |
|---------|-------------------------------------------------------------|-----------------------------------|---------------|-----------------------------|------------|-----------------|-------------------------|----------|------------------|---|
| widok   | Karty zadań                                                 | • & (i)                           | ∆             | strona 1 z 1 ▷ 🕅 🗐 pokaż    | wszystko   |                 |                         |          |                  |   |
|         | Karty zadań                                                 |                                   |               |                             |            |                 |                         |          |                  |   |
| Nr      | Zadania - wszystkie<br>Przypisane do mnie - wszyst          | kie                               |               | Тур                         | Data       | Data utworzenia | Status                  | Wykonane | Łącznie<br>zadań |   |
| 2018/00 | Przypisane do mnie - do wyk<br>Przypisane do mojej grupy lu | konania<br>ub do mnie - wszystkie | arketingu     | Przyjęcie nowego pracownika | 2018-08-29 | 2018-08-29      | Zatrudnienie zakończone | 4        | 12               | ď |
| 2018/00 | Przypisane do mojej grupy lu                                | ub do mnie - do wykonania<br>PR   | ecjalisty ds. | Zakończenie współpracy      | 2018-06-30 | 2018-06-01      |                         | 1        | 6                | ľ |
| 2018/00 | 0001 Bąkowska Zuzanna                                       | Nowy Specjalista ds M             | Marketingu    | Przyjęcie nowego pracownika | 2018-06-01 | 2018-06-01      |                         | 7        | 12               | ľ |
| p       | ozycje 13 z 3                                               |                                   |               |                             |            |                 |                         |          |                  |   |

#### Wybieramy interesującą nas kartę z listy:

| سی<br>Karty zadań<br>widok Karty zadań | • <b>5</b> ()                     | strona 1 z 1 🕞 刘 🔲 pokaż w: | szystko    |                 | [                       |          | Q                |
|----------------------------------------|-----------------------------------|-----------------------------|------------|-----------------|-------------------------|----------|------------------|
| Nr 👻 Pracownik                         | Temat                             | Тур                         | Data       | Data utworzenia | Status                  | Wykonane | Łącznie<br>zadań |
| 2018/000003 Bąkowska Ala               | Nowy specjalista ds. marketingu   | Przyjęcie nowego pracownika | 2018-08-29 | 2018-08-29      | Zatrudnienie zakończone | 4        | 12 🖉             |
| 2018/000002 Kłosowska Ewelina          | Zakończenie pracy Specjalisty ds. | Zakończenie współpracy      | 2018-06-30 | 2018-06-01      |                         | 1        | 6 🕰              |
| 2018/000001 Bąkowska Zuzanna           | Nowy Specjalista ds Marketingu    | Przyjęcie nowego pracownika | 2018-06-01 | 2018-06-01      |                         | 7        | 12 ピ             |

Użytkownik przypisany do dowolnego zadania w ramach karty zadań może przeglądać całą kartę, lecz ma uprawnienie tylko do wykonania "swoich" zadań na karcie (tzn. przypisanych do użytkownika lub grupy, w skład której wchodzi użytkownik).

Realizację zadania potwierdzamy kliknięciem przycisku "Wykonaj".

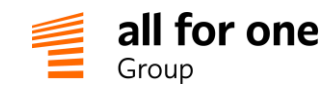

Informacje dodatkowe na temat wykonanego zadania można umieścić w polu komentarza. Komentarze można dodawać nawet po wykonaniu zadania.

Historia zmian dla zadań na karcie jest automatycznie rejestrowana (można w każdej chwili ustalić dokładnie kto/kiedy wykonał daną operację lub uzupełnił komentarz).

W przypadku omyłkowego wykonania zadania można przywrócić poprzedni status przyciskiem "Otwórz ponownie".

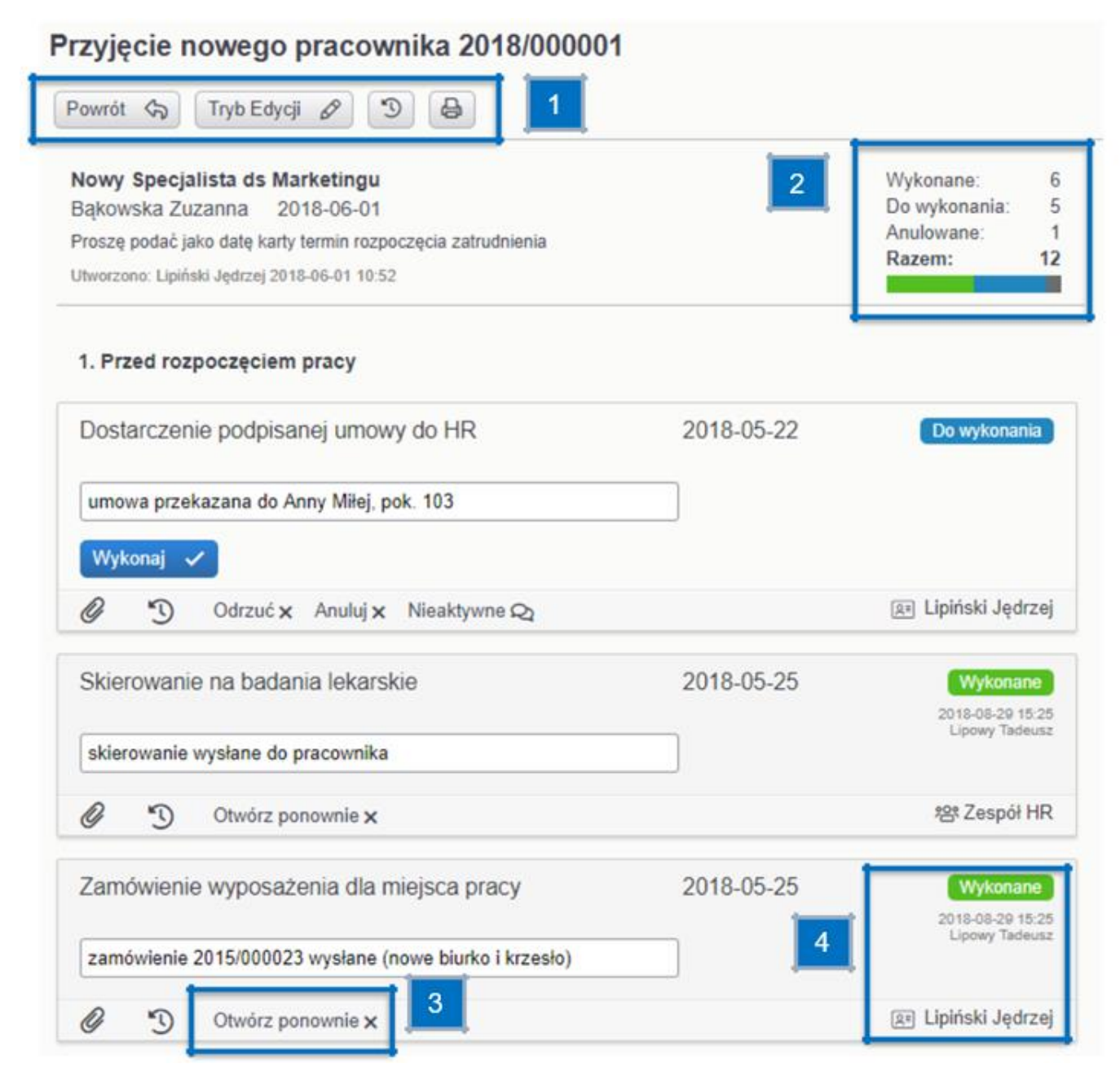

Dodatkowe funkcje na ekranie karty zadań:

- 1 Zestaw ikon dla operacji dotyczących całej karty:
- "Powrót" do listy przeglądowej kart zadań

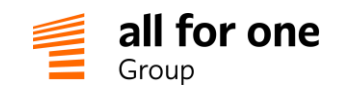

- "Tryb edycji" dostępny tylko dla autora karty oraz administratora. Po kliknięciu uzyskujemy wszystkie opcje dostępne podczas tworzenia szablonu karty, lecz wprowadzone zmiany nie modyfikują szablonu, tylko tę pojedynczą kartę
- "Historia zmian" prezentuje wszystkie zmiany, jakie zostały dokonane w karcie
- "Wydruk formularza" prezentuje kartę zadań w formie tabeli w formacie PDF (do zapisania jako plik lub wydrukowania).
- 2 Statystyki zadań danej karty (tę sekcję można ukryć podczas definiowania typu karty). Poszczególne kolory na wykresie odpowiadają różnym statusom zadań:
- zielone wykonane
- czerwone odrzucone
- niebieskie niewykonane
- jasnoszare nieaktywne
- ciemnoszare anulowane
- 3 Dodatkowe operacje dotyczące pojedynczego zadania:

Załącznik – możliwość dodania dowolnego pliku do zadania, np. zdjęcia, protokołu czy potwierdzenia badań.

| 0  | D     | Odrzuć 🗙 | Anuluj 🗙 | Nieaktywne 🕰              | 📧 Lipiński Jędrzej |
|----|-------|----------|----------|---------------------------|--------------------|
|    |       |          | Przecia  | ıgnij i upuść pliki tutaj |                    |
| Do | daj 🕀 | Wstaw 🗉  |          | <i>i</i>                  |                    |

- "Historia zmian" pokazuje wszystkie zmiany, jakie zostały dokonane w wybranym zadaniu (można ukryć tę opcję podczas definiowania typu karty)
- "Odrzuć", "Anuluj" zmieniają status danego zadania na odrzucone lub anulowane

Zadanie odrzucone można interpretować jako decyzję dotyczącą całej karty (zakończenie procesu) lub części karty (konieczność powtórzenia wcześniejszych kroków). Interpretacja zależy od konkretnej sekwencji działań i należy ją ustalić w ramach organizacji.

Zadanie anulowane to takie, które nie było konieczne do wykonania w ramach procesu (opcjonalne).

Widoczność opcji "Odrzuć" i "Anuluj" jest zależna od wybranych ustawień podczas tworzenia szablonu karty i mogą być one ustawione różnie dla poszczególnych zadań.

• "Nieaktywne" – kliknięcie spowoduje zmianę statusu zadania na nieaktywne.

Otwórz ponownie – użytkownik może zawsze ponownie otworzyć zadanie, jeśli uzna, że jednak nie zostało wykonane lub stwierdzi, że popełnił błąd. Ponowne otwarcie zadania zostanie odnotowane w historii zmian.

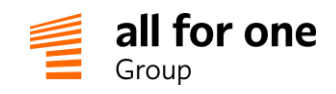

4 Prezentacja aktualnego statusu zadania (wykonane, odrzucone, anulowane, nieaktywne).

Poniżej statusu jest umieszczona informacja o osobie, która wykonała dane zadanie oraz data/czas wykonania. W dolnym prawym rogu zadania jest wyświetlana przypisana (odpowiedzialna) osoba lub grupa osób. Trójkąt w rogu zadania oznacza, że jest ono skierowane do bieżącego użytkownika systemu:

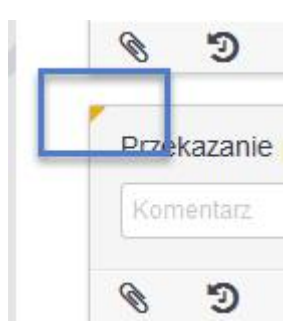

#### 6 Funkcje zaawansowane

#### 6.1 Wykonanie zadań równolegle lub sekwencyjnie

Domyślnie nowe zadania są dodawane do szablonu karty zadań w statusie "Do wykonania". Oznacza to, że każde z nich może być wykonane niezależnie od innych, mogą nad nimi równolegle pracować niezależnie różne osoby. Przykładem takich zadań na karcie przyjęcia pracownika mogą być np. "Skierowanie na badania lekarskie" i "Zamówienie wizytówek".

Jeśli występuje jednak zależność, gdzie kolejne zadanie można rozpocząć dopiero po zakończeniu poprzedniego, należy późniejsze zadanie utworzyć w statusie "Nieaktywne". Takie zadania dodajemy do szablonu karty zadań ("Tryb edycji") po zmianie ustawienia "Dodawaj nowe pozycje ze statusem" na "Nieaktywne":

| Dod | awaj nowe pozycje ze statusem: | Nieaktywne                 | • |                  |                  |                  |   |
|-----|--------------------------------|----------------------------|---|------------------|------------------|------------------|---|
| ⊕   | Nazwa                          | Do wykonania<br>Nieaktywne |   | Przypisana grupa | Termin wykonania | Status           |   |
| Ð   |                                |                            | • |                  | ] [              | Do wykonania 🛧 🛧 | × |
| Ð   | *                              | <u>.</u>                   | • | ·                | ][               | Do wykonania 🛧 🕹 | * |

🛛 Dodaj zadanie 😋 📄 🔹 Dodaj informację 😋

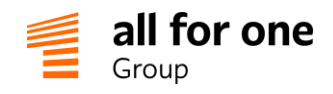

Przykład zadań, dla których może być uzasadnione określenie sekwencji wykonania:

- 1 Wydanie komputera i akcesoriów (w szablonie w statusie: "Do wykonania")
- 2 Instalacja oprogramowania (w szablonie w statusie: "Nieaktywne")

lub

Dodaj 🕀

- 1 Określenie planu promocji ("Do wykonania")
- 2 Akceptacja merytoryczna planu promocji ("Nieaktywne")
- 3 Akceptacja finansowa planu promocji ("Nieaktywne")

Zmiana statusu kolejnych zadań w sekwencji na: "Do wykonania" może nastąpić w wyniku działania reguł karty zadań – opisanych w następnej sekcji.

#### 6.2 Edycja reguł dla karty zadań

Reguły pozwalają zainicjować akcje, które mają automatycznie nastąpić w wyniku określonych działań użytkowników ("Tryb edycji" → "Edytuj reguły"). Możemy przykładowo ustalić, że zadanie "Instalacja oprogramowania" będzie aktywne dopiero po wykonaniu zadania: "Wydanie laptopa". Dzięki temu system powiadomi użytkownika o zadaniu dopiero, kiedy będzie możliwe jego wykonanie (a nie od razu w momencie utworzenia karty zadań).

Reguły dla zadań można ustalać podczas edycji szablonu kart zadań:

| Zapisz 🗸                                          | Powrót 🖓       | Sprawdż 🖉 Usuń |              | lytujReguły 😫   | Sortuj zadania  |
|---------------------------------------------------|----------------|----------------|--------------|-----------------|-----------------|
|                                                   |                |                |              |                 |                 |
|                                                   |                |                |              |                 |                 |
| /ybieramy "l                                      | Dodaj(+)", a n | astępnie:      |              |                 |                 |
| /ybieramy "I<br>Reguty                            | ⊃odaj(+)", a n | astępnie:      |              | 3               | 4               |
| Vybieramy "I<br>Reguty<br><sup>zeli zadanie</sup> | Dodaj(+)", a n | astępnie:      | Zadanie do z | zmiany 3 status | s do ustawienia |

Krok 1. Wybieramy zadanie, które ma wywoływać daną akcję oraz określamy, jaki status musi osiągnąć to zadanie.

Krok 2. Edytor reguł przedstawia kilka akcji do wyboru:

- Ustaw status zadania dana akcja odnosi się do innego pojedynczego zadania
- Ustaw status wszystkich poprzednich / następnych zadań oznacza, że wynik działania akcji odnosi się do wszystkich zadań poprzedzających / następujących po zadaniu wywołującym akcję
- Ustaw status karty zmienia status całej karty

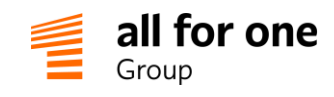

Krok 3. Jeśli wybraliśmy akcję "Ustaw status zadania", to wskazujemy zadanie, na które wpłynie wywołana akcja. W innym przypadku ustawiamy tylko nowy / docelowy status (dla następnych zadań lub całej listy).

Krok 4. Możemy również utworzyć warunki złożone, połączone operatorem "AND". Przykładowo "Kiedy zadanie Wydanie komputera osiągnie status wykonane" AND "zadanie Założenie konta e-mail zmieni status na wykonane", to wtedy "ustaw status zadania Instalacja oprogramowania na do wykonania".

Aby powrócić do tworzenia szablonu, należy wybrać przycisk "Edytuj zadania".

#### 6.3 Status karty zadań

W dotychczasowych przykładach zajmowaliśmy się statusami poszczególnych zadań (Do wykonania / Wykonane / Anulowane / itd.)

W krótkiej karcie złożonej z 4-5 zadań zupełnie wystarczające jest śledzenie statusów tych za-dań. Jednak w długich sekwencjach działań (kilkanaście – kilkadziesiąt kroków) warto zasygnalizować "kamienie milowe", które osiąga cała karta zadań po wykonaniu najważniejszych kroków, przez zmianę statusu całej karty.

Przykładowa lista zadań dla karty zatrudnienia pracownika i zadania wybrane jako "kamienie milowe" procesu:

| automatycznie po utworzeniu nowej karty:                    | ustaw status karty:<br>"Zatrudnienie rozpoczęte"      |
|-------------------------------------------------------------|-------------------------------------------------------|
| po wykonaniu zadania:<br>Przekazanie podpisanej umowy       | n/d                                                   |
| po wykonaniu zadania:<br>Skierowanie na badania             | n/d                                                   |
| po wykonaniu zadania:<br>Szkolenie BHP                      | ustaw status karty:<br>"Wymagania formalne spełnione" |
| po wykonaniu zadania:<br>Wydanie wizytówek                  | n/d                                                   |
| po wykonaniu zadania:<br>Przedstawienie pracownika          | n/d                                                   |
| Po wykonaniu zadania:<br>Deklaracja udziału w ubezpieczeniu | ustaw status karty:<br>"Zatrudnienie zakończone"      |

Statusy kart zadań definiujemy dowolnie, jako listę wartości (słownik w BeeOffice), zależnie od zestawu statusów potrzebnych w ramach danego procesu.

#### Menu: Administracja -> Konfiguracja -> Słowniki i inne listy wyboru -> Słowniki, wybieramy

(okno Opcje przeglądania po lewej stronie) słownik: "Karta zadań – status" i tutaj definiujemy potrzebne statusy.

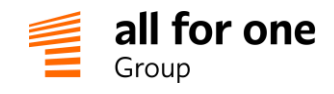

Status początkowy ustalany automatycznie w momencie utworzenia karty należy podać w definicji szablonu, w sekcji nagłówka karty:

| Temat                   |  | 10 |
|-------------------------|--|----|
| Zatrudnienie pracownika |  |    |
| Opis                    |  |    |
|                         |  |    |
|                         |  |    |
| 0                       |  | 1  |

Statusy karty zadań ulegające zmianie po wykonaniu poszczególnych zadań określamy w edycji reguł karty zadań dla szablonu karty zadań:

| Jeżeli zadanie | Osiągnie status | Wykonaj akcję        | Zadanie do zmiany | Status do ustawienia |
|----------------|-----------------|----------------------|-------------------|----------------------|
|                | *               | ▼ ustaw status karty |                   |                      |

Statusy kart zadań są użyteczne m.in. jako kryterium przeglądania / selekcji danych na liście kart zadań, można np. szybko odfiltrować procesy zatrudnienia pracowników w toku i zakończone.

#### 6.4 Zmiana treści szablonu a treść kart zadań

Szablony kart zadań określają standardowe powtarzalne sekwencje operacji. Dzięki zastosowaniu szablonów, możemy szybko tworzyć kolejne karty zawierające te same listy działań. Jest naturalne, że w dłuższym okresie procesy i procedury w organizacji ulegają zmianom. Przykładowo na karcie zatrudnienia pracownika możemy dodać nowy krok:

"Deklaracja przystąpienia do programu sportowego"

lub usunąć krok:

"Zamówienie telefonu stacjonarnego"

Zmiany treści szablonu karty odnoszą się tylko do **nowych kart, tworzonych od tego momentu**. Wszystkie istniejące karty (zarówno zakończone, jak i w trakcie przetwarzania) nie ulegną zmianie. Pozwala to na

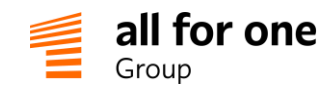

"ewolucyjne" wprowadzanie zmian w procedurach w organizacji, bez zaburzania przebiegu już rozpoczętych procesów.

W szczególnych przypadkach, kiedy niezbędne są zmiany treści już utworzonej karty zadań, należy tę zmianę wprowadzić **bezpośrednio w danej karcie**, po przełączeniu jej w tryb edycji:

## Zatrudnienie pracownika 2018/000004

| owrót 🥱 Tryb Edycji 🖉 |
|-----------------------|
|-----------------------|

#### 6.5 Definiowanie pól dodatkowych

W każdym z zadań zdefiniowanych na Karcie zadań możemy umieścić pola dodatkowe, które pozwolą użytkownikom na wprowadzenie dodatkowych danych. Przykładowo, w zadaniu "Przygotowanie miejsca pracy" na karcie zadań "Przyjęcie nowego pracownika" chcemy dać możliwość umieszczenia informacji o tym, jakie dokładnie przedmioty zostały przygotowane:

| Nazwa wyposażenia | C    | )ata zi | akupu |    | N    | a miej | scu |    |           |                  |
|-------------------|------|---------|-------|----|------|--------|-----|----|-----------|------------------|
| Biurko            |      | 2018-   | 09-13 |    | - 2  |        |     |    |           |                  |
| Krzesło           |      | RRRF    | R-MM- | DK |      | -      | _   |    | Pola doda | atkowe           |
|                   |      | ^       |       | -  | 1/20 | 10     | •   | 0  | _         |                  |
|                   |      | Pn      | Wt    | Śr | Cz   | Pt     | So  | N  |           |                  |
| Komentarz         |      | 27      | 28    | 29 | 30   | 31     | 1   | 2  |           |                  |
|                   |      | 3       | 4     | 5  | 6    | 7      | 8   | 9  |           |                  |
| Wykonaj 🗸         |      | 10      | 11    | 12 | 13   | 14     | 15  | 16 |           |                  |
|                   | An   | 17      | 18    | 19 | 20   | 21     | 22  | 23 |           | 88 Administratio |
| S OUIZUCA         | 1.00 | 24      | 25    | 26 | 27   | 28     | 29  | 30 |           |                  |

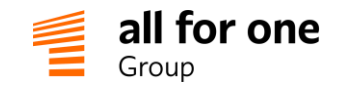

#### Konfigurowanie pól dodatkowych:

Menu: Administracja -> Konfiguracja -> Ogólne -> Definicje atrybutów dodatkowych

Z opcji przeglądania po lewej stronie wybieramy tabelę "Karty zadań". Klikamy "Zastosuj", a następnie "Dodaj rekord".

## Atrybuty dodatkowe

| Zapisz 🗸 Powrót 🏡 S    | prawdź 🕄 Usuń 🖞                | 3   |                      |   |                |
|------------------------|--------------------------------|-----|----------------------|---|----------------|
| Nazwa                  |                                | •   |                      |   |                |
| Nazwa techniczna       | Tabela docelowa<br>Karty zadań | *   | Kolejność sortowania | * | 3              |
| Typ danych 1<br>CHAR • | Długość pola<br>80             | ) * | Układ 2<br>Po prawej | • | Ukryj etykietę |
|                        | Pole obowiązkowe?              |     |                      |   |                |

Wprowadzamy wymagane dane. W polu z typem danych (1) możemy wybierać pomiędzy m.in. polem tekstowym, polem daty, listą czy polem wyboru. Możemy również wybrać, czy pole, które właśnie definiujemy, ukaże się po prawej czy pod spodem względem poprzednich elementów (2), a także możemy zrezygnować z wyświetlania etykiety (3). Dwie ostatnie opcje przydają się przy tworzeniu struktury mającej odwzorowywać tabelę.

#### Dodawanie pól dodatkowych do szablonu kart zadań

#### Menu: Administracja -> Konfiguracja -> Ogólne -> Szablony kart zadań

W konkretnym zadaniu klikamy na przycisk "Dodaj" i wybieramy z listy pól określonych wcześniej.

| Przygotowanie miejsca pri     Administration     Administration          | Do wykonania ↑↓ ×     |
|--------------------------------------------------------------------------|-----------------------|
| Opis D                                                                   | Wykonaj 🗸<br>Odrzuć 🗙 |
| Komentarz                                                                | Anuluj 🗙              |
| 🖉 Wyświetlaj opcję Anuluj 🛛 Wyświetlaj opcję Odrzuć 🔍 Wymagany komentarz | Nieaktywne Q          |
| Pola dodatkowe                                                           |                       |
| Nazwa wyposażenia Data zakupu Na miejscu                                 |                       |
| RRRR-MM-DL 🛱 × 🗎 ×                                                       |                       |
| × RRRR-MM-DE 凿× ■ ×                                                      |                       |
| RRRR-MM-DE 💾 🗙 🗎 🗙                                                       |                       |
| Dodai                                                                    |                       |
|                                                                          | Do wykonania ↑↓ ×     |